ISTITUTO COMPRENSIVO F.VIVONA - C.F. 80004430817 C.M. TPIC81300B - A3BCF48 - PROTOCOLLO GENERALE Prot. 0000972/U del 30/01/2025 II.8 - Comitato dei genitori, Comitato studentesco e rapporti scuola-famiglia

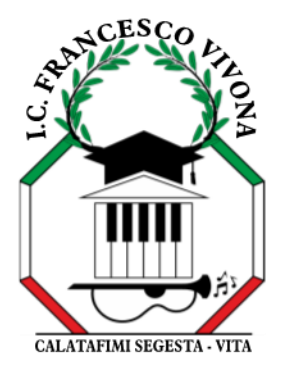

# ISTITUTO COMPRENSIVO STATALE "FRANCESCO VIVONA" Calatafimi Segesta - Vita

C/da Santa Maria, s.n.c. - 91013 Calatafimi Segesta (TP) Centralino: 0924 951311 - Email: tpic81300b@istruzione.it PEC: TPIC81300B@pec.istruzione.it Codice fiscale: 80004430817 - Codice meccanografico: TPIC81300B www.istitutocomprensivovivona.edu.it

Prot. n. e data (vedi segnatura in alto)

CIRCOLARE N. 164

Ai docenti

Ai collaboratori del Dirigente Scolastico:

Prof.re Verghetti Paolo Giuseppe

Prof.ssa Grassa Susanna

Alla DSGA

Agli atti

#### Oggetto: incontri individuali con le famiglie tramite registro elettronico

- Al fine di favorire la comunicazione scuola famiglie, in particolar modo nella secondaria di I grado per le motivazioni comunicate nel Collegio dei docenti del 24 gennaio 2025;
- Visto il Regolamento di Istituto;
- Vista la specifica funzione sul registro elettronico AXIOS per la prenotazione degli incontri individuali docenti-famiglia;

si invia, in allegato alla presente circolare, il tutorial per attivare la funzione delle prenotazioni.

Si precisa che la disponibilità ai colloqui individuali, che si presume ricada sempre nella stessa giornata ed ora, dovrà essere comunicata altresì ai docenti incaricati della formulazione dell'orario scolastico. Per eventuale assistenza o chiarimenti , contattate il Prof. Verghetti o la Prof.ssa Grassa Susanna.

Nel caso in cui il docente non riceva alcuna prenotazione, non ha l'obbligo di fermarsi a scuola.

Si raccomanda infine di utilizzare canali formali di comunicazione con le famiglie e di evitare quelli informali e non autorizzati attraverso i social web (messagistica, FB, Whatsapp etc).

Nei casi in cui è necessario incontrare la famiglia per trattare eventuali problematiche, anche alla presenza della Dirigente Scolastica, i coordinatori convocheranno i genitori/tutori attraverso posta elettronica o fonogramma rivolgendosi alla Sig.ra Paola Amico della segreteria dell'Istituto e informando preventivamente la Dirigenza.

Si allega tutorial

### LA DIRIGENTE SCOLASTICA

### Prof.ssa Caterina Agueci

Firma autografa sostituita a mezzo stampa ai sensi dell'art. 3 comma 2 del D.L. 39/93

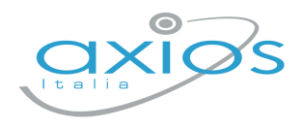

Guida Rapida

19 settembre 2022

# Colloqui Docente Registro 2.0

Procedura per la gestione dei colloqui tramite registro.

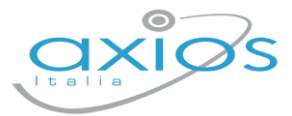

## Impostazioni generali - DS

Accedere al registro come Dirigente e selezionare *Impostazioni – Calendario* Cliccare AGGIUNGI ed inserire i periodi generali di ricevimento:

| impostazione registro elettronico                                                    |                        |                         |                                     |            |
|--------------------------------------------------------------------------------------|------------------------|-------------------------|-------------------------------------|------------|
| 🛠 Generali 🖶 Famiglia 💸 Covid 📋 Frazioni Temporali 🔒 Event<br>🎛 Composizione giudizi | ti Classi 🛗 Calendario | i≣ Voti 🔒 Motivi assen: | ze 😝 Invio a SD 🖶 Modelli di stampa |            |
| Visualizza 10 V elementi per pagina                                                  |                        |                         |                                     | + Aggiungi |
| Descrizione                                                                          | Data inizio            | Data fine               | Tipologia evento                    | Comandi    |
| Colloqui                                                                             | 01/09/2022             | 30/06/2023              | Prenotazione colloqui               | <b>6</b>   |
| Festa di Ognissanti o Tutti i Santi                                                  | 01/11/2022             | 01/11/2022              | Festività didattica e scolastica    | <b>6</b>   |

(sarà possibile inserirne più di uno ed aggiungere chiusure festive/aperture straordinarie).

### Gestione periodi di ricevimento - DOCENTE

Accedere al registro come Docente e selezionare *Comunicazione e Colloqui – Periodo Colloqui*, cliccare NUOVO PERIODO per inserire i giorni necessari.

È possibile caricare più periodi; in caso di cambio date/etc, disattivare il periodo precedente ed inserire quello nuovo.

| DOCENTE V |            |            |        |       |         |                |       |          |                |      |                   | + Nuovo periodo |
|-----------|------------|------------|--------|-------|---------|----------------|-------|----------|----------------|------|-------------------|-----------------|
| Attivo    | Dal        | AI         | Da ora | A ora | Giorno  | Ripetibilità   | Posti | Modalità | Sede colloquio | Link | Inserito da       | Comandi         |
| ATTIVO    | 15/09/2022 | 30/04/2023 | 15:00  | 17:00 | Martedi | Ogni settimana | 5     | Misto    | Sede -         |      | RONCHETTI ALESSIA | 🖍 Modifica      |
|           |            |            |        |       |         |                |       |          |                |      |                   | 💣 Duplica       |

Per ogni periodo selezionare le varie impostazioni ed assegnare le classi.

### Esempio inserimento periodo:

| Periodo ripetibilità                |        |          | Numero massimo |   |     | Modalità |                       |        | Tutti gli alunni |                 | Attivo    |
|-------------------------------------|--------|----------|----------------|---|-----|----------|-----------------------|--------|------------------|-----------------|-----------|
| Ogni settimana                      | $\sim$ | -        | 5              | + | Mis | to       |                       | $\sim$ | SI               |                 | SI        |
| Ja data                             |        | A data   |                |   |     |          | Giorno                |        | Ora inizio       |                 | Ora fine  |
| <b>iii</b> 15/09/2022               |        | <b>#</b> | 30/04/2023     |   |     |          | Martedì               | ~      | (15:00)          |                 | (§ 17:00) |
| Sede *                              |        |          |                |   |     |          | Non disponibile - Dal |        |                  | Non disponibile | - Al      |
| [COEE00412E] Sede -                 |        |          |                |   |     | × v      | 曲                     |        |                  | 曲               |           |
| Note per le famiglie                |        |          |                |   |     |          |                       |        |                  |                 |           |
| ink per colloquio in videochiamate: |        |          |                |   |     |          |                       |        |                  |                 |           |
| Elenco classi                       |        |          |                |   |     |          |                       |        |                  |                 |           |
| $\checkmark$                        |        |          |                |   |     |          | Classe                |        |                  |                 |           |
|                                     |        |          |                |   |     |          |                       |        |                  |                 |           |

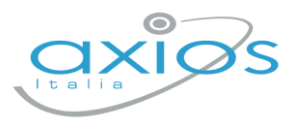

# **Gestione prenotazioni - DOCENTE**

Sia docenti, sia genitori (se abilitati) potranno prenotare i colloqui.

Le prenotazioni verranno notificate via mail (se attivata l'opzione) e riportate nella pagina del docente: *Comunicazione e Colloqui – Colloqui prenotati*.

Da qui sarà possibile:

- inviare una mail al genitore (selezionando la casella a sinistra del colloquio e cliccando su EMAIL);
- Eliminare un colloquio;
- Segnare l'esito (non visibile ai genitori, ma solo ai docenti);
- Prenotare un colloquio al genitore, cliccando su NUOVO COLLOQUIO

| O Colloqui prenotati 🔓 Colloqui effettuati                 |                               |              |                       |                                                |             |                |         |  |              |                      |  |
|------------------------------------------------------------|-------------------------------|--------------|-----------------------|------------------------------------------------|-------------|----------------|---------|--|--------------|----------------------|--|
| R                                                          |                               |              | `                     | ✓                                              |             |                |         |  |              |                      |  |
| Data colloquio Pos./Orario Alunno Genitore/Tutore Modalità |                               |              |                       | Classe Sede colloquio Link Inserito da Comandi |             |                |         |  |              |                      |  |
|                                                            | <b>19/09</b><br>16:00 - 18:00 | <br>(≃16:00) | SECONDARIA<br>JESSICA | R I I<br>A 3                                   | In presenza | 3U MM Musicale | R I I a |  | R I I<br>A 3 | ぱ) Esito<br>①Elimina |  |

Nella sezione COLLOQUI EFFETTUATI, sono riportati gli ultimi colloqui per classe e per ogni alunno, è disponibile la scheda alunno con la sezione dedicata:

| Coll                     | loqui pre        | notati                   |              |                        |                        |                                |                   |
|--------------------------|------------------|--------------------------|--------------|------------------------|------------------------|--------------------------------|-------------------|
| Colloqui prenotati       | i Informazion    | i sull'alunno: SUPERIOF  | RE PAOLA     |                        |                        |                                | ×                 |
| 3 D - INFORMATICA [COF   | 💄 Anagrafica     | J Recapiti/Genitori      | × Assenze    | 🛕 Note 🛛 🖉 Annotazioni | 🔟 Voti 🛛 🚺 Lezioni     | Ø Voti obiettivi<br>∳→ Colloqu | i                 |
| Alunno                   | Tutti i colloqui | dell'alunno              |              | ~                      |                        |                                | + Nuovo colloquio |
| [1] ACCETTURO<br>ANTHONY | Data             | Docente                  | Prenotazione | Testo del colloquio    | Note riservate docente | Comar                          | ndi               |
| [2] ALBERTO ALBERTO      | 19/09            | Rate                     | NO           | prova                  |                        | 🖒 Esito                        | 🖞 Elimina         |
| 0                        | 19/09            | 0.011/21/2771 11 / 25514 | NO           | parlato con            |                        | 🖒 Esito                        | 🖞 Elimina         |
| [3] EMANUELA             | 20/09            | RESUL                    | SI           |                        |                        | ピ Esito                        | 🖞 Elimina         |
|                          | 23/09            | R                        | SI           |                        |                        | 🖍 Esilo                        | ប៊ិ Elimina       |
|                          |                  |                          |              |                        |                        |                                |                   |
| [5] NILO GIORGIO         |                  |                          |              |                        |                        |                                |                   |
| [6] SUPERIORE PAOLA      |                  |                          |              |                        |                        |                                |                   |
|                          |                  |                          |              |                        |                        |                                | ⊗ Chiudi          |

Qui, il pulsante NUOVO COLLOQUIO, permetterà di inserire un esito senza prenotazione e completamente svincolato dai periodi (non visibile ai genitori).